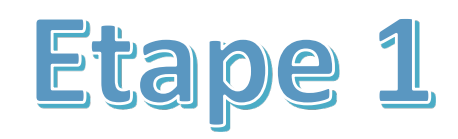

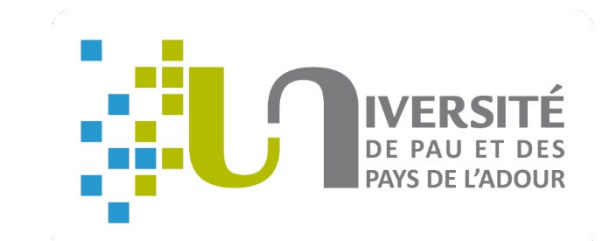

# GUIDE Comment s'inscrire en ligne à l'UPPA ?

# Besoin d'aide ?

Hotline au 05 40 17 52 08
(du 4 juillet 9h au 26 juillet 17h et du
21 août 9h au 29 septembre 17h)
Accueil au 05 40 17 52 30

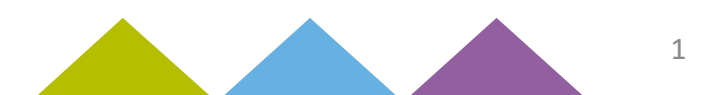

#### Avant de commencer, pensez à vous munir de :

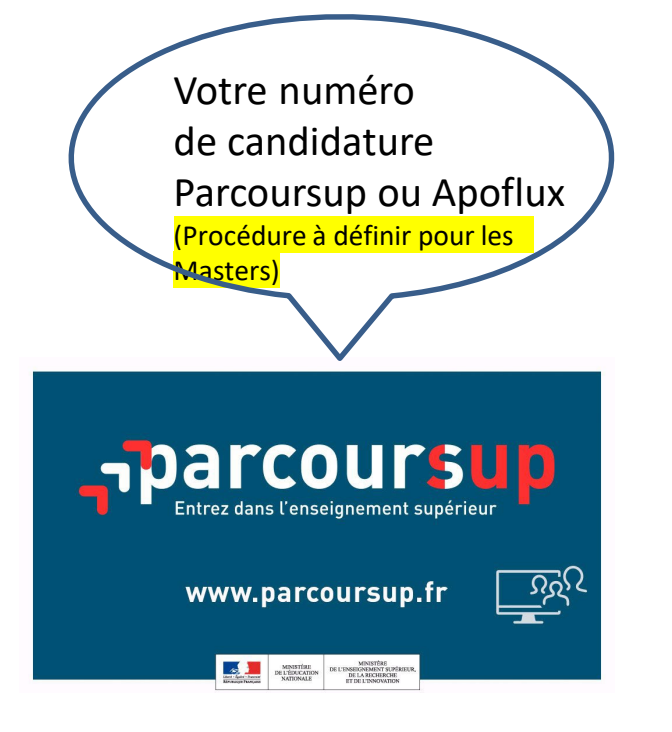

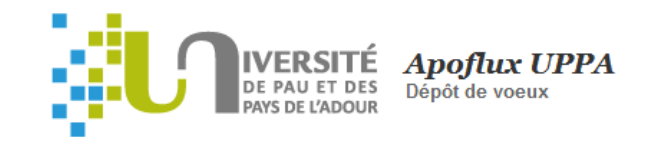

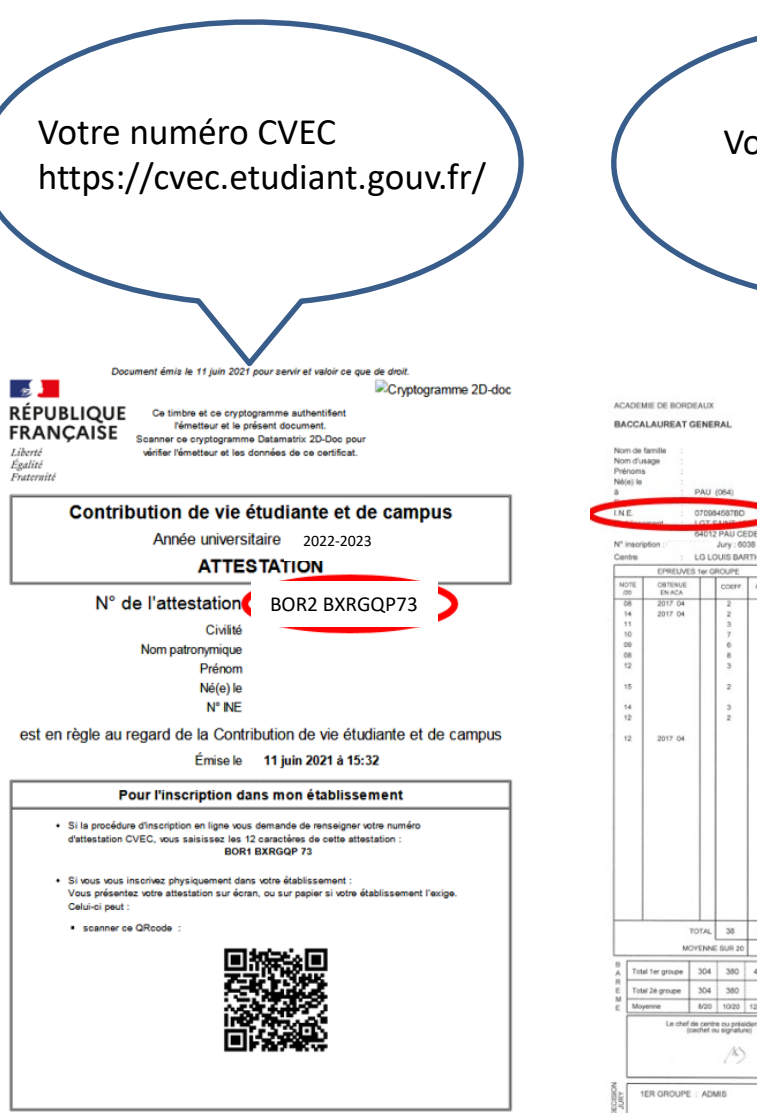

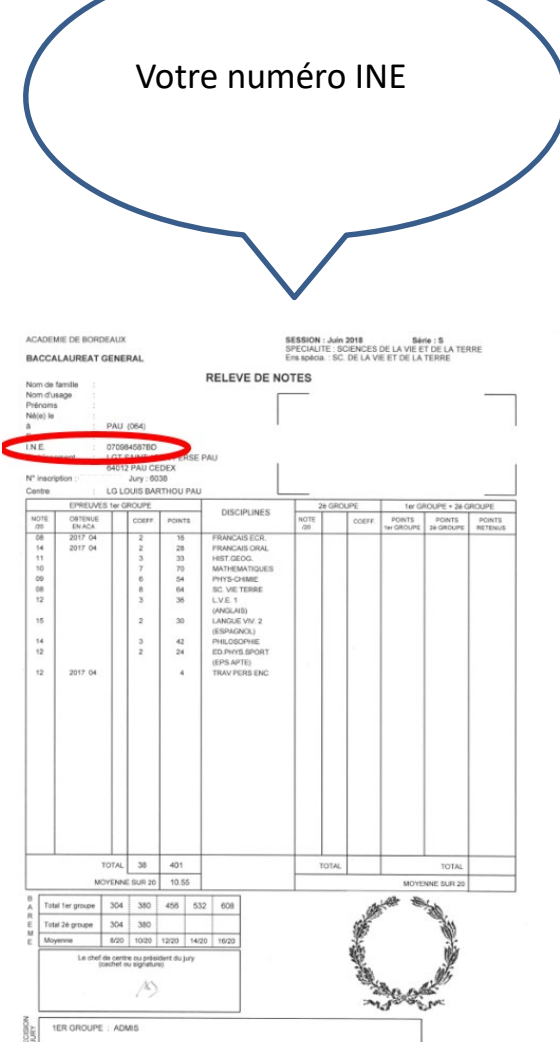

#### Important :

Vous devez saisir tout le dossier jusqu'au bout en une fois. S'il vous manque une information ou un document (par ex : attestation CVEC), vous devrez reprendre la saisie du dossier depuis le début. Vos données ne seront pas sauvegardées.

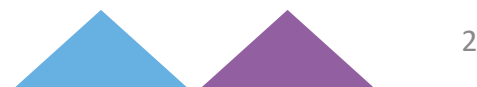

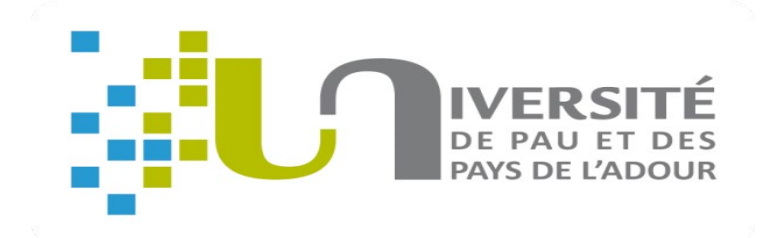

# **Inscription :**

https://www.apogee-pau.u-bordeaux.fr/AuthEtudiantUppa/index\_nocas.php?app=iaprimo

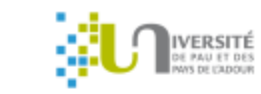

Inscriptions Université de Pau et des Pays de l'Adour – Authentification

Inscriptions

UPPA

Inscription administrative – Authentification

Adresse email personnelle

N° de candidature 길

Date de naissance 01/01/2000

Valider

Veuillez saisir votre numéro de candidature **Apoflux** (22P...)

ou **Parcoursup** (P22...) puis validez (Procédure à définir pour les Masters)

|                                                                    | Inscriptions Université de   | e Pau et des Pays de l'Adour                                                                      | - Authentificat                                                                                                    | tion                                                                                                    |         |
|--------------------------------------------------------------------|------------------------------|---------------------------------------------------------------------------------------------------|----------------------------------------------------------------------------------------------------|----------------------------------------------------------------------------------------------------|---------|
| Inscriptions<br>UPPA                                               | Rechercher un étudian        | t<br>N° d'étudiant ou de candidature                                                              |                                                                                                    |                                                                                                    | Valider |
|                                                                    | Détail de l'étudiant         |                                                                                                   |                                                                                                    |                                                                                                    |         |
| Choisissez<br>la liste<br>déroulante<br>« inscriptio<br>administra | z dans<br>e<br>on<br>ative » | N° étudiant<br>N° OPI<br>Nom<br>Prénom<br>Date de naissance<br>Email<br>Connecter à l'application | DUPONT<br>Léa<br>29/01/1997<br>xxxxxxx@gmail.co<br>Inscription administ<br>Inscription administ<br>Réinscription administ<br>Gestion des pièces jus<br>Inscription pédagogiqu<br>Consultation de l'inscri | om<br>strative (iaprimo)<br>tive (iaprimo)<br>trative (iareins)<br>stificatives (pjweb)<br>ue par le web (ipweb)<br>ription pédagogique (ipcons)<br>er administratif (iacons) |         |

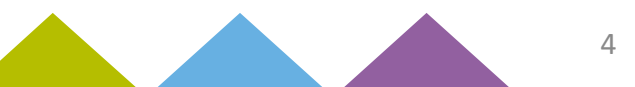

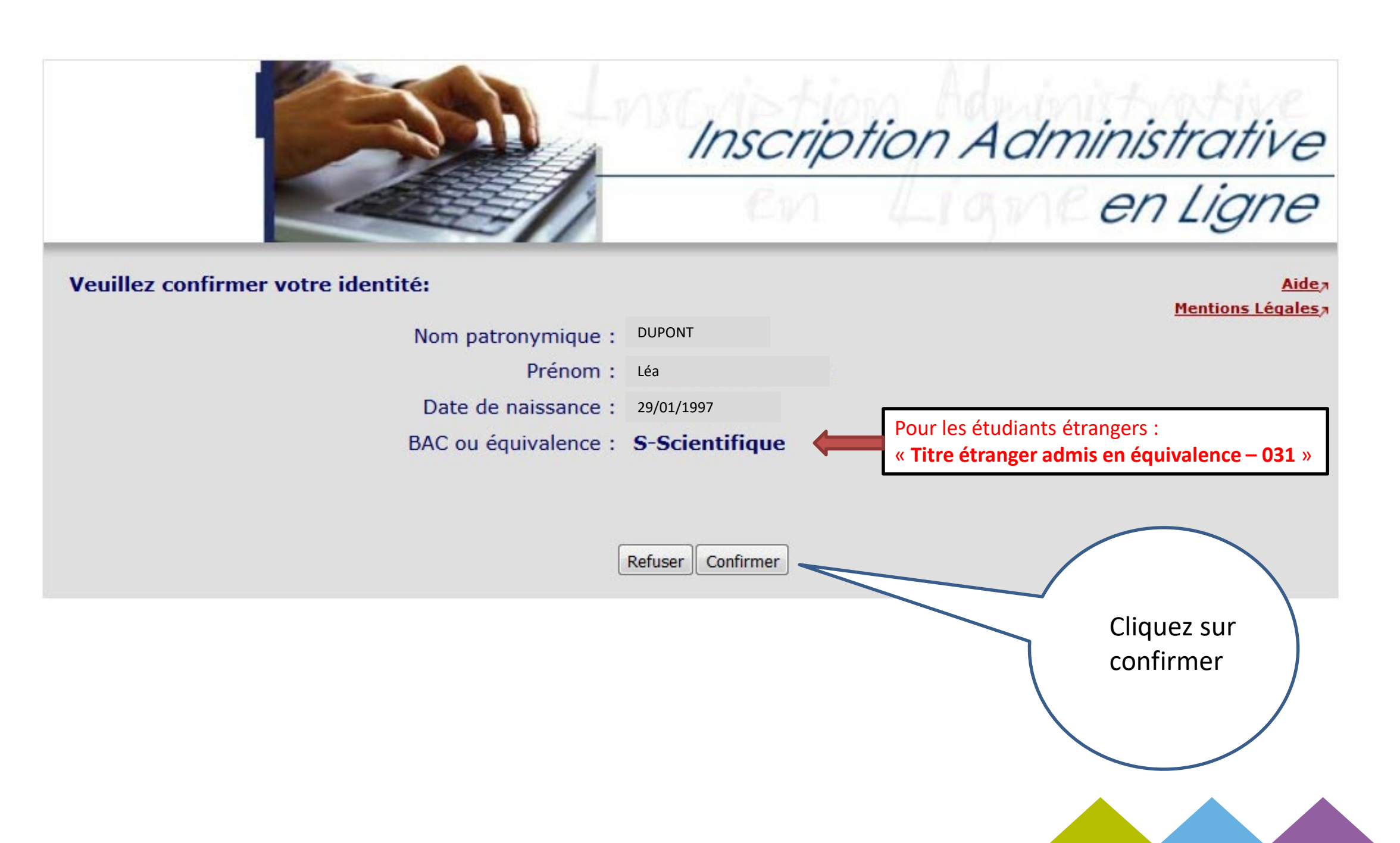

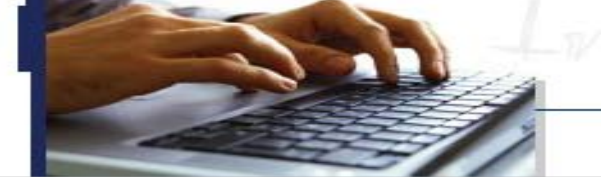

Inscription Administrative en Ligne

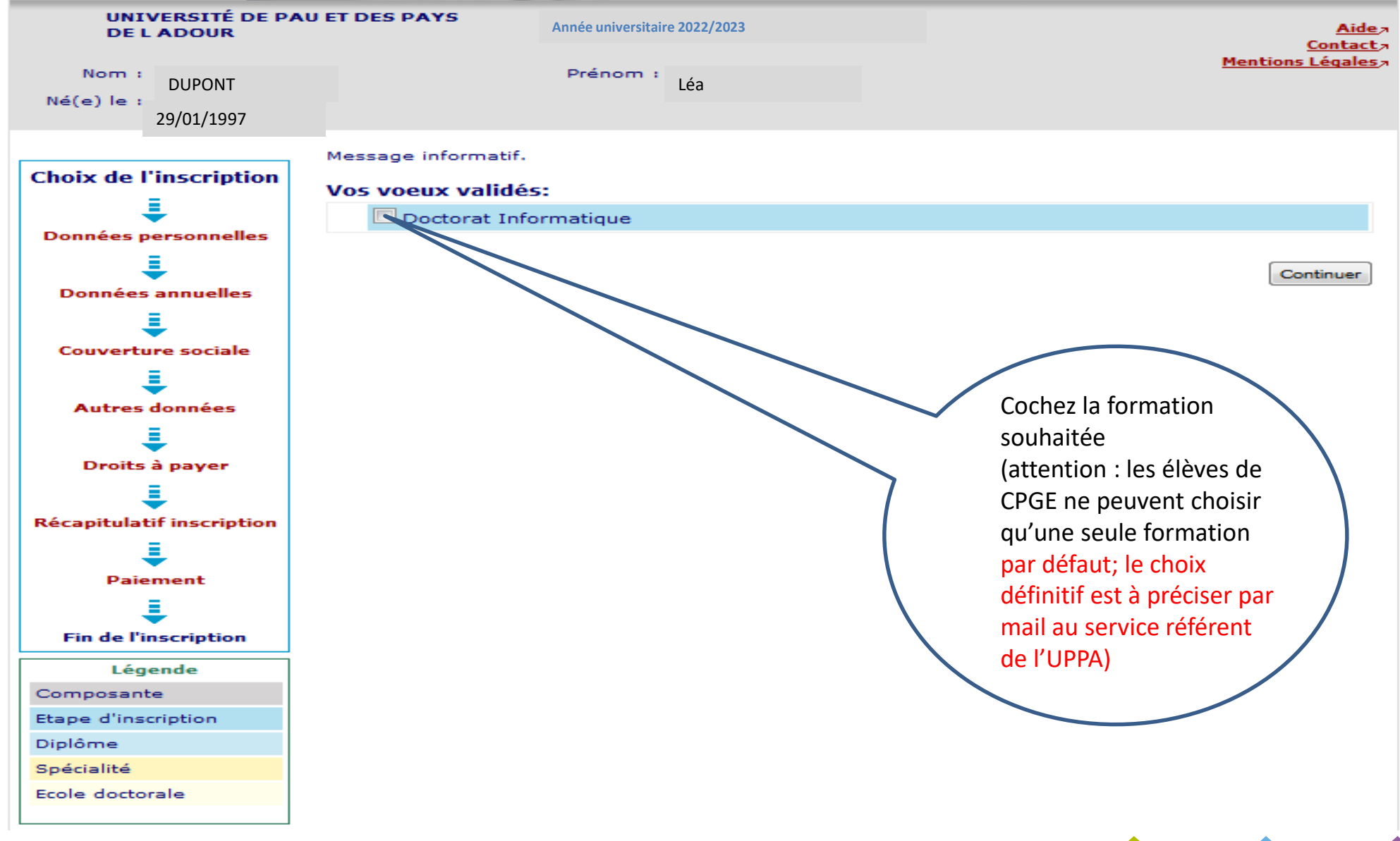

|                             |                                                                     | Inscrip              | ntion Adm               | inistrative               |                                  |
|-----------------------------|---------------------------------------------------------------------|----------------------|-------------------------|---------------------------|----------------------------------|
|                             |                                                                     | En                   | Ligne                   | en Ligne                  |                                  |
| UNIVERSITÉ DI<br>DE L ADOUR | PAU ET DES PAYS Année unive                                         | ersitaire 2022/2023  |                         | <u>Aide</u> a<br>Contacta |                                  |
| Nom : DUPON                 | Prénom :                                                            | Léa                  |                         | Mentions Légales          |                                  |
| Né(e) le : 29/01/1          | 997                                                                 |                      |                         |                           |                                  |
| Choix de l'inscriptio       | Pour chaque inscription, veu<br>n<br>Titre(s) d'accès externe(s) @- | iillez indiquer si v | ous possédez un titre o | d'accès externe.          |                                  |
| Données personnelles        | M1 Petroleum engineering                                            | - Génie pétrolier    | - Réservoirs            |                           |                                  |
| Ξ.                          | Année d'obtention :                                                 |                      |                         |                           |                                  |
| Données annuelles           | Diplôme :                                                           |                      |                         |                           | Complétez les informations       |
|                             | Pays :                                                              |                      | -                       |                           | concernant le diplôme obtenu qui |
| ÷                           | Type d'établissement :                                              | 2);                  |                         | ·····                     | vous permet l'inscription en :   |
| Couverture sociale          | Précisez l'établissement :                                          |                      |                         |                           | équivalence pour les étudiants   |
| . ↓                         |                                                                     |                      |                         | <b></b>                   | étrangers                        |
| Autres données              |                                                                     |                      |                         |                           | - M1 : Licence                   |
|                             |                                                                     |                      |                         | Continuer                 |                                  |
| Droits à payer              |                                                                     |                      |                         |                           |                                  |
| 1                           |                                                                     |                      |                         |                           |                                  |
| Récapitulatif inscriptio    | n                                                                   |                      |                         |                           |                                  |
| <u> </u>                    |                                                                     |                      |                         |                           |                                  |
| ▼                           |                                                                     |                      |                         |                           |                                  |
| Pajement                    |                                                                     |                      |                         |                           |                                  |
| Paiement                    |                                                                     |                      |                         |                           |                                  |

|                                 |                                                  | Ligne                   |                                                             |
|---------------------------------|--------------------------------------------------|-------------------------|-------------------------------------------------------------|
| UNIVERSITÉ DE PAU<br>DE L'ADOUR | ET DES PAYS Année universitaire 2022/2023        | Aide                    | Complétez les informations<br>concernant votre état civil à |
| Nom : DUPONT                    | Prénom : Léa                                     | <u>Mentions Légales</u> | Nom = nom de naissance                                      |
| Ná(a) la 1 20/01/1007           |                                                  |                         | Nom usuel = nom marital                                     |
| ne(e) ie : 29/01/1997           |                                                  |                         |                                                             |
|                                 |                                                  |                         |                                                             |
| Choix de l'inscription          | Données personnelles :                           |                         |                                                             |
|                                 | * Champ obligatoire                              |                         |                                                             |
| ▼                               | – Etat civil @                                   |                         |                                                             |
| onnées personnelles             | Nom :                                            | DUPONT                  |                                                             |
| 1                               | Prénom :                                         | Léa                     | Veuillez saisir votre numero IN                             |
| Données annuelles               | Nom usuel (si différent du nom patronymique)     |                         | bac <b>français</b> ou de l'enseigner                       |
| =                               | Prénom 2 :                                       |                         | supérieur français. ATTENTION                               |
| ÷                               | Prénom 3 :<br>Identificant National (au 854) :   |                         | n'indiquez pas ici le numéro II                             |
| Couverture sociale              | Sevel *                                          | M C E O                 | provisoire du CROUS ! Si c'est                              |
| 1                               | Nationalité : *                                  | ALGERIEN(NE)            | 1 <sup>ere</sup> inscription en France, laisse              |
| Autres données                  |                                                  |                         | chump vide.                                                 |
|                                 | ┌─ Contribution de Vie Étudiante et de Campus (C | VEC) - CROUS : Ø        |                                                             |
|                                 | Numéro CVEC transmis par le CROUS :              |                         |                                                             |
| Droits a payer                  |                                                  |                         |                                                             |
| ÷                               | Naissance Ø                                      |                         |                                                             |
| Récapitulatif inscription       | Pays de naissance : *                            | ALGERIE                 |                                                             |
| E                               | Si le pays est France                            |                         |                                                             |
| Paiement                        | Département de naissance :                       | ······                  | Complétez votre lieu de nais                                |
| Falement                        | Ville de naissance :                             | <b>v</b>                | conformement a votre pièce d'                               |
| <b>₽</b>                        | Si le pays étranger                              |                         |                                                             |
| Fin de l'inscription            | Ville de naissance :                             | SKIKDA                  |                                                             |

| _                              | Carly Civi                                                        | LightenLig         | ne                                        |
|--------------------------------|-------------------------------------------------------------------|--------------------|-------------------------------------------|
| UNIVERSITÉ DE PA<br>DE L ADOUR | U ET DES PAYS Année universitaire 2022/2023                       | Montion            | Aide a<br>Contacta                        |
| Nom : DUPONT                   | Prénom : Léa                                                      | mentions           | <u>, Legales</u>                          |
| Né(e) le : 29/01/1997          |                                                                   |                    |                                           |
| Choix de l'inscription         | Données personnelles :                                            |                    |                                           |
| 1                              | * Champ obligatoire                                               |                    |                                           |
| onnées personnelles            | □ Première inscription Ø                                          |                    |                                           |
| 1 I                            | Quelle est votre année de première inscription dans               | 5 2018             |                                           |
| Données annuelles              | l'enseignement supérieur français : *                             |                    | Vérifiez et/ou modifiez                   |
| = I                            | Quelle est votre année de première inscription en                 | 2018               | si necessaire les                         |
| Couverture sociale             | université Française publique : *                                 | PARENEES ATLANTION | renseignées                               |
| = I                            | Quel est le departement de cette université ? *                   | PTRENEES ATLANTIQU |                                           |
| Autres données                 | UNIVERSITÉ DE PAU ET DES PAYS DE L'ADOUR                          |                    |                                           |
|                                |                                                                   | /                  |                                           |
| •                              | Baccalauréat ou équivalence 🖗 ——————————————————————————————————— | /                  |                                           |
| Droits a payer                 | Année du BAC :                                                    | 2018 Pr            | our les étudiants étrangers :             |
| ÷                              | Série du BAC (ou équivalence) : *                                 | S-Scientifique     | Titre étranger admis en équivalence – 031 |
| Récapitulatif inscription      | Quelle mention avez vous obtenue ?                                | ▼                  |                                           |
| ÷                              | Quel est l'établissement d'obtention du BAC ?                     |                    |                                           |
| Paiement                       |                                                                   |                    | ▼                                         |
| 1                              |                                                                   |                    | research -                                |
| Fin de l'inscription           | * Champ obligatoire                                               |                    |                                           |

| 100                            |                                                        | Inscrip               | tion Admii           | nistrative                        |                                 |                                                             |
|--------------------------------|--------------------------------------------------------|-----------------------|----------------------|-----------------------------------|---------------------------------|-------------------------------------------------------------|
|                                |                                                        | En                    | Ligne                | en Ligne                          | Chois<br>- Seul                 | issez dans la liste :<br>sans enfant à charge               |
| UNIVERSITÉ DE PA<br>DE L'ADOUR | U ET DES PAYS<br>Année universita                      | ire 2022/2023         |                      | <u>Aide</u> a<br><u>Contact</u> a | - En ci<br>- En ci              | ouple avec enfant(s) à charge<br>ouple sans enfant à charge |
| Nom : DUPONT                   | Prénom :                                               | Léa                   |                      | Mentions Légales                  | - Seul                          | avec enfant(s) à charge                                     |
| Né(e) le : 29/01/1997          |                                                        |                       |                      |                                   |                                 |                                                             |
| Chain de l'inseriation         | Données personnelles:                                  |                       |                      |                                   |                                 |                                                             |
|                                | * Champ obligatoire                                    |                       |                      |                                   |                                 | Chairissaz dans la lista :                                  |
| ↓ – –                          | - City dia - Caralia la D                              |                       |                      |                                   |                                 | - Journée Défense et Citovenneté IDC                        |
| Données personnelles           | Situation familiale @                                  | internette            | [                    |                                   |                                 | - En attente IDC                                            |
| <u>=</u>                       | universitaire ? *                                      | lale pour l'année     |                      | -                                 |                                 | - Service accompli                                          |
| Données annuelles              | Veuillez préciser le nombre d'e                        | nfants:               |                      |                                   |                                 | - Exempté                                                   |
|                                |                                                        |                       |                      |                                   |                                 | - JDC inutile pour les + de 25 ans                          |
|                                | Situation militaire 🛛                                  |                       |                      |                                   |                                 |                                                             |
|                                | Quelle est votre situation milita<br>universitaire ? * | aire pour l'année     |                      |                                   |                                 |                                                             |
| ↓ <b>÷</b> ↓                   |                                                        |                       |                      |                                   | hattan h (a (Cata a dar         |                                                             |
| Autres données                 | Handicap 🛛                                             |                       |                      | SI VOUS SOU                       | naitez beneficier des           |                                                             |
|                                | Quel est votre handicap ?                              |                       | <                    | l'aménager                        | ment des études et examens      |                                                             |
| Droits à payer                 |                                                        |                       |                      | en raison d                       | 'une déficience physique ou de  |                                                             |
| =                              | Adresse fixe @                                         |                       |                      | santé, vous                       | s devez contacter la            |                                                             |
| Récapitulatif inscription      | Quel est votre téléphone ?                             |                       |                      | 05 59 40 7                        | A 00 ou handi@univ-nau fr       | Saisissez votre adresse et choisissez                       |
| =                              | Bâtiment, Résidence, Chez *                            |                       |                      | 00.000 10.7                       | not ou <u>nanale aniv paa.n</u> | - Domicile parental                                         |
| ↓ <b>÷</b> ↓                   | Nº et libellé de la voie                               |                       |                      |                                   |                                 | - Résidence universitaire                                   |
| Paiement                       | Complement commune, lieu-di                            | t                     |                      |                                   |                                 | - Chambre étudiant                                          |
| 1 1                            | Si adresse en France                                   |                       |                      |                                   |                                 | - Foyer agrèé                                               |
| Fin de l'inscription           | Quel est votre code postal ?                           |                       |                      |                                   |                                 | - Logement personnel hors                                   |
|                                | Quelle est votre commune ?                             |                       |                      |                                   |                                 | chambre étudiant                                            |
|                                | Si adresse à l'étranger                                |                       |                      |                                   |                                 | - Autre mode d'hébergement                                  |
|                                | Quel est votre code postal et v                        | otre ville ?          |                      |                                   |                                 |                                                             |
|                                | Type d'hébergement pour la no                          | ouvelle année univers | itaire Ø             |                                   |                                 |                                                             |
|                                | Quel est votre type d'hébergen                         | nent?*                |                      |                                   |                                 |                                                             |
|                                | Coordonnées personnelles 🛛 —                           |                       |                      |                                   |                                 | Saisissez votre n° de portable                              |
|                                | Quel est votre téléphone porta                         | ble ?                 |                      |                                   |                                 | ainsi que votre courriel personnel                          |
|                                | Quelle est votre adresse électr                        | onique personnelle ?  | lea.dupont@gmail.com |                                   |                                 | (vos coordonnées et non celles                              |
|                                | Veuillez confirmer votre adress<br>personnelle *       | e électronique        |                      |                                   |                                 | d'un tiers et pas de copier/coller)                         |
|                                | * Champ obligatoire                                    |                       |                      | Reinitialiser Continuer           |                                 | 10                                                          |

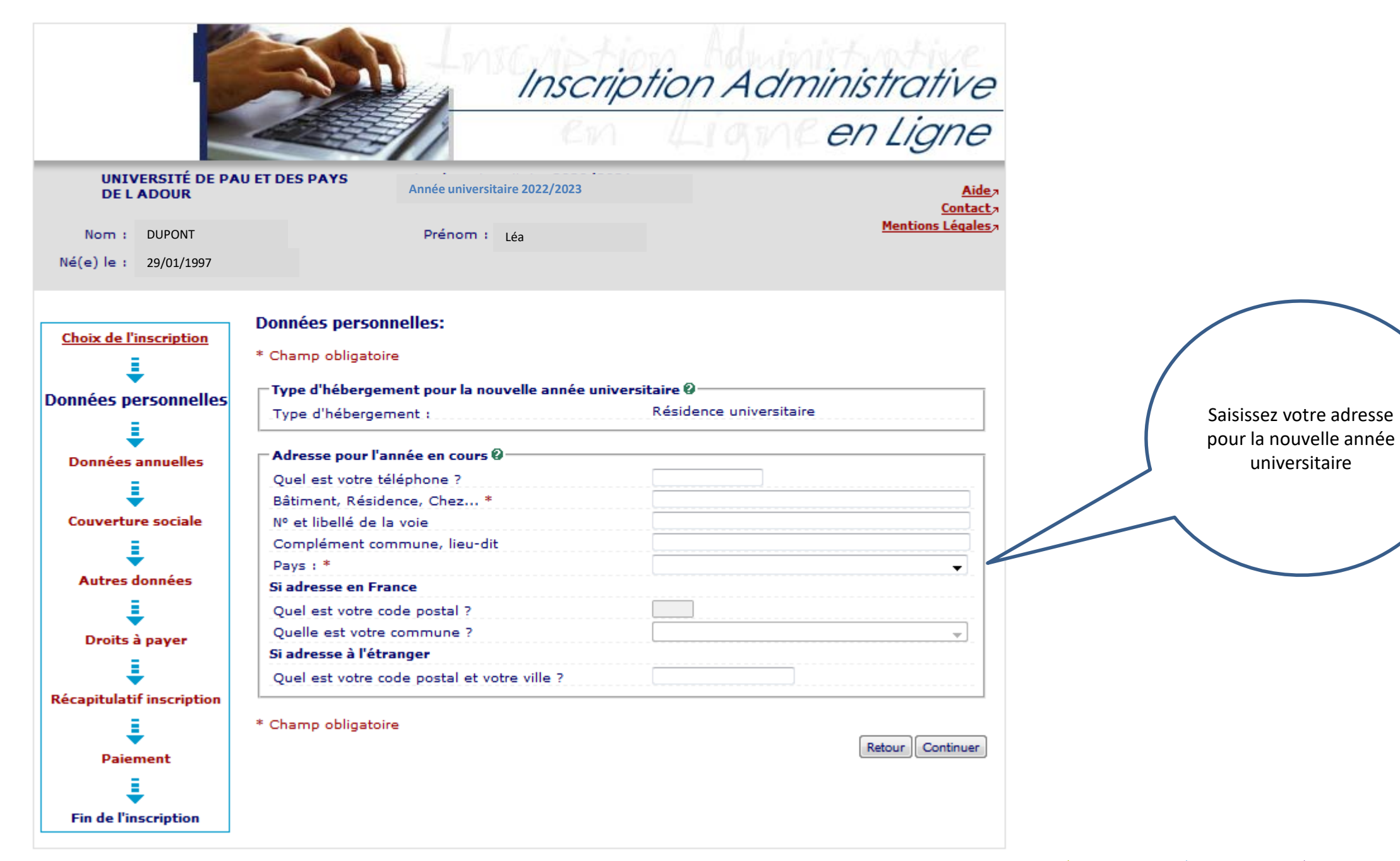

# Cet écran concerne <u>uniquement</u> les étudiants étrangers extra-communautaires :

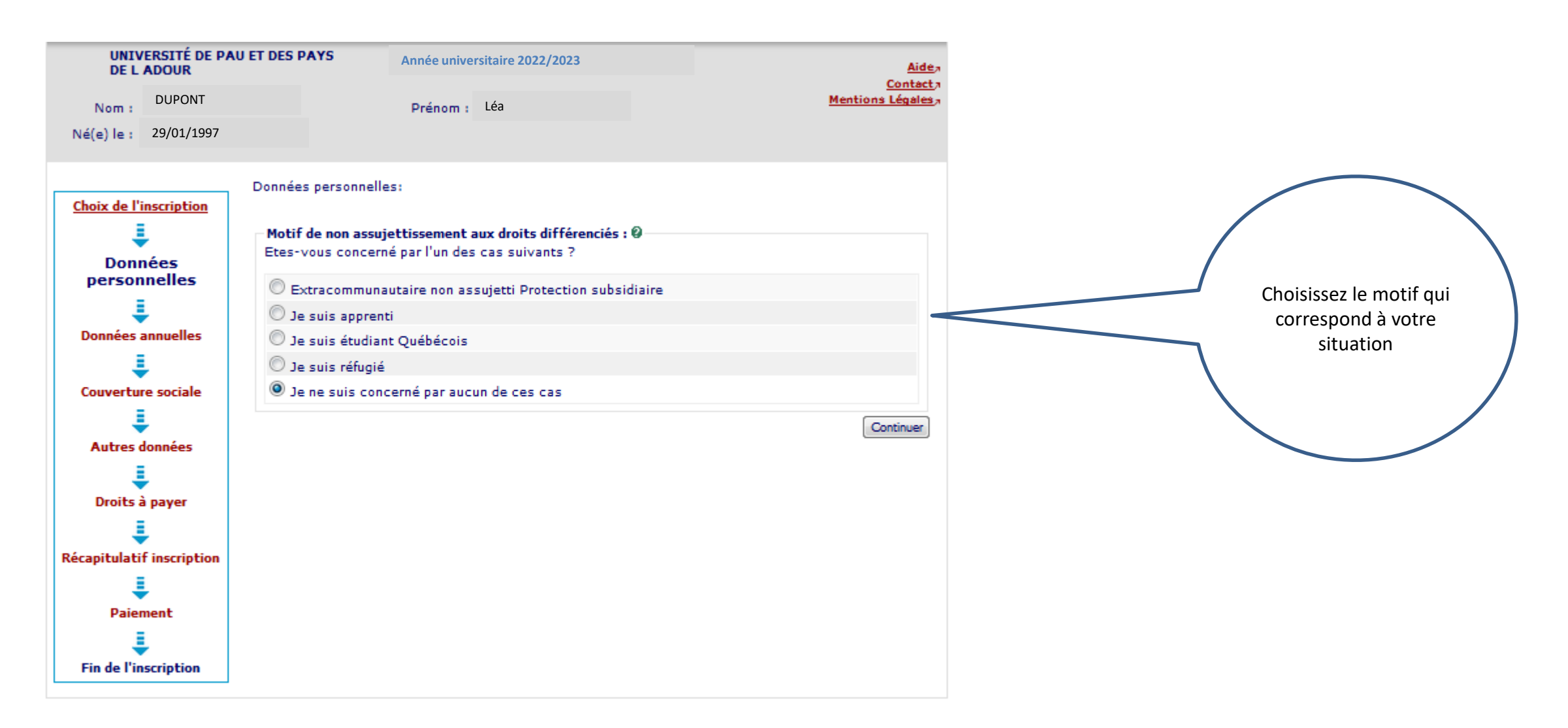

| Inscription Acoministrative<br>en Ligne<br>en Ligne         UNIVERSITÉ DE PAU ET DES PAYS<br>LADOUR       Année universitaire 2022/2023       Adds-<br>Context-<br>Mentiona Légates         Nom :       DUPONT       Prénom :       Léa         Né(e) le :       29/01/1997       Données personnelles:       Motif d'exonération des droits différenciés @         Choix de l'inscription<br>ippersonnelles<br>ippersonnelles<br>ipconnées<br>personnelles<br>ipconnées annuelles<br>ipconées annuelles<br>ipconées annuelles<br>ipconées annuelles<br>ipconération Partielle Ambassade Extracommunautaire<br>exonération Partielle Etablissement Extracommunautaire<br>extracommunautaire<br>extracommunautaire<br>extracommunautaire<br>extracommunautaire<br>extracommunautaire<br>exonération Totale Bourse Goux- Fançais Extracommunautaire<br>extracommunautaire<br>exonération Totale Etablissement Extracommunautaire<br>extracommunautaire<br>extracommunautaire<br>extracommunautaire<br>extracommunautaire<br>extracommunautaire<br>extracommunautaire<br>extracommunautaire       Choisissez le motif qui<br>correspond à votre<br>situation                                                                                                    | Cet écran cor                   | ncerne <u>uniqu</u>             | <u>ement</u> le                          | es étudiants é                         | tranger                   | s extra-comi | nunautaires :                                 |
|----------------------------------------------------------------------------------------------------|---------------------------------|---------------------------------|------------------------------------------|----------------------------------------|---------------------------|--------------|-----------------------------------------------|
| WILVERSITÉ DE PAU ET DES PAY     Nom :   DUPONT   Né(e) le :   29/01/1997     Données personnelles:   Données personnelles:   Données personnelles:   Données annuelles:   Image: Constrain Data Parliel Etablissement Extracommunautaire   Conserture sociale   Image: Constrain Data Parliel Etablissement Extracommunautaire   Extracommunautire   Extracommunautire   <                                                                                                    | 100                             |                                 | INSCIIC                                  | Mon Aaminis                            | ITAIIVE                   |              |                                               |
| UNIVERSITÉ DE PAU ET DES PAYS       Année universitaire 2022/2023       Áide-<br>Contect ><br>Dentées         Nom :       DUPONT       Prénom :       Léa         Né(e) le :       29/01/1997       Données personnelles:       Motif d'exonération des droits différenciés @         Choix de l'inscription<br>©       Motif d'exonération des droits différenciés @       Choisissez le motif qui<br>correspond à votre<br>situation         Image: Converture sociale<br>©       M1 Petroleum engineering<br>Genie pétrolier - Réservoirs<br>E Exonération Partielle Partenariat Etranger/ Programme<br>Extracommunautaire       E Exonération Partielle Partenariat Etranger/ Programme<br>Extracommunautaire       Chois is Extracommunautaire<br>E Exonération Totale Partenariat Etranger/ Programme Extracommunautaire<br>E Exonération Totale Partenariat Etranger/ Programme Extracommunautaire                                                                                                    |                                 |                                 | En                                       | Lighten                                | Ligne                     |              |                                               |
| Nom:       DUPONT       Prénom:       Léa       Mentions Légales         Né(e) le:       29/01/1997         Données personnelles:       Données personnelles:         Données annuelles       Motif d'exonération des droits différenciés @         Motif d'exonération partielle Ambassade Extracommunautaire       Exonération Partielle Partenariat Etranger/ Programme         Extracemmunautaire       Exonération Totale Bourse Gouv. Français Extracommunautaire         Exonération Totale Bourse Gouv. Français Extracommunautaire       Exonération Totale Bourse Gouv. Français Extracommunautaire         Exonération Totale Bourse Gouv. Français Extracommunautaire       Exonération Totale Bourse Gouv. Français Extracommunautaire         Exonération Totale Bourse Gouv. Français Extracommunautaire       Exonération Totale Bourse Gouv. Français Extracommunautaire         Exonération Totale Bourse Gouv. Français Extracommunautaire       Exonération Totale Bourse Gouv. Français Extracommunautaire                                                                                                    | UNIVERSITÉ DE PAU<br>DE L ADOUR | J ET DES PAYS Année univ        | versitaire 2022/2023                     |                                        | <u>Aide</u> a<br>Contacta |              |                                               |
| Né(e) le : 29/01/1997<br>Données personnelles:<br>Données annuelles<br>Couverture sociale<br>Autres données<br>Autres données                                                                                                    | Nom : DUPONT                    | Prénom                          | Léa                                      |                                        | Mentions Légales          |              |                                               |
| Choix de l'inscription   i   Données personnelles   i   personnelles   i   Données annuelles   i   Couverture sociale   i   i   i   Autres données   Données annuelles     Données annuelles     Données provide de droits différenciés @     Données annuelles     Données provide de droits différenciés @     Données annuelles     Données annuelles     Données conserve de droits différenciés @     Données annuelles     Données conserve de droits différenciés @     Données annuelles     Données conserve de droits différenciés @     Données conserve de droits différenciés @     Données conserve de droits différenciés @     Données conserve de droits différenciés @     Données conserve de droits différenciés @     Données conserve de droits différenciés @     Données conserve de droits différenciés @     Données conserve de droits différenciés @     Données conserve de droits différenciés @     Données conserve de droits différenciés @     Données conserve de droits différenciés @     Données conserve de droits différenciés @     Données conserve de droits différenciés @     Données conserve de droits différenciés @     Differenciés De droite droite droite droite droite droite droite droite droite droite droite droite droite droite droite droite droite droite droite droite droite droite droite droite droite droite droite droite droite dro                                                                                                    | Né(e) le : 29/01/1997           |                                 |                                          |                                        |                           |              |                                               |
| Image: Specific descriptions choisies   Image: Specific descriptions choisies   Image                                                                                                    | Choix de l'inscription          | Données personnelles:           |                                          |                                        |                           |              |                                               |
| Données   personnelles   ponnées annuelles   ponnées annuelles <t< th=""><th>1</th><th>- Motif d'exonération des droit</th><th>s différenciés Ø</th><th></th><th></th><th></th><th></th></t<>                                                                                                    | 1                               | - Motif d'exonération des droit | s différenciés Ø                         |                                        |                           |              |                                               |
| Image: Données annuelles   Image: Données annuelles   Image: Don                                                                                                    | Données<br>personnelles         | Inscriptions choisies           | Etes-vous concerné p<br>obligatoirement) | oar l'un des cas suivants ? (justifica | tif à fournir             |              | Choisissez le motif qui<br>correspond à votre |
| Données annuelles       Image: State of the state of the state of the | I I                             |                                 | C Exonération Partie                     | elle Ambassade Extracommunauta         | ire                       |              | situation                                     |
| M1 Petroleum engineering-   Couverture sociale   Couverture sociale   Autres données   M1 Petroleum engineering-   M1 Petroleum engineering-   Génie pétrolier - Réservoirs   Cexonération Partielle Partenariat Etranger/ Programme   Extracommunautaire   Exonération Totale Bourse Gouv. Français Extracommunautaire   Exonération Totale Etablissement Extracommunautaire   Exonération Totale Partenariat Etranger/ Programme Extracomm.                                                                                                    | Données annuelles               |                                 | Exonération Partie                       | elle Etablissement Extracommunau       | Itaire                    |              | $\neg$                                        |
| Couverture sociale       Génie pétrolier - Réservoirs       Exonération Totale Bourse Gouv. Français Extracommunautaire         L       Exonération Totale Etablissement Extracommunautaire       Exonération Totale Partenariat Etranger/ Programme Extracomm.         Autres données       Exonération Totale Partenariat Etranger/ Programme Extracomm.                                                                                                    | I I                             | M1 Petroleum engineering -      | Exonération Partie<br>Extracommunautaire | elle Partenariat Etranger/ Program     | me                        |              |                                               |
| Autres données <ul> <li>Exonération Totale Etablissement Extracommunautaire</li> <li>Exonération Totale Partenariat Etranger/ Programme Extracomm.</li> </ul>                                                                                                    | Couverture sociale              | Génie pétrolier - Réservoirs    | Exonération Total                        | le Bourse Gouv. Français Extracom      | munautaire                |              |                                               |
| Autres données 💿 Exonération Totale Partenariat Etranger/ Programme Extracomm.                                                                                                    | I I                             |                                 | Exonération Total                        | le Etablissement Extracommunauta       | aire                      |              |                                               |
|                                                                                                    | Autres données                  |                                 | Exonération Total                        | le Partenariat Etranger/ Programme     | e Extracomm.              |              |                                               |
| Continuer                                                                                                    | Droits à paver                  |                                 |                                          |                                        | Continuer                 |              |                                               |
|                                                                                                    | Į                               |                                 |                                          |                                        |                           |              |                                               |
| Récapitulatif inscription                                                                                                    | Récapitulatif inscription       |                                 |                                          |                                        |                           |              |                                               |
| L .                                                                                                    | 1                               |                                 |                                          |                                        |                           |              |                                               |
| Paiement                                                                                                    | Paiement                        |                                 |                                          |                                        |                           |              |                                               |
| L L                                                                                                    | L I                             |                                 |                                          |                                        |                           |              |                                               |
| Fin de l'inscription                                                                                                    | Fin de l'inscription            |                                 |                                          |                                        |                           |              |                                               |

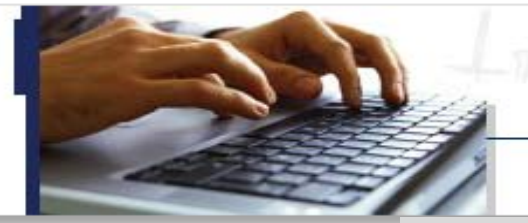

# Inscription Administrative en Ligne

| UNIV               | ERSITÉ DE PAU E  | T DES PAYS                                        | Année universitai                 | re 2022/2023              |                  |             |                                   | Aidea           |              |                                           |                                                                                                 |                                                               |
|--------------------|------------------|---------------------------------------------------|-----------------------------------|---------------------------|------------------|-------------|-----------------------------------|-----------------|--------------|-------------------------------------------|-------------------------------------------------------------------------------------------------|---------------------------------------------------------------|
| DEL                | ADOUR            |                                                   |                                   |                           |                  |             | $\frown$                          | Contact         |              |                                           |                                                                                                 |                                                               |
| Nom :              | DUPONT           |                                                   | Prénom :                          | Léa                       |                  |             | A renseigner si                   | tions Légales 7 |              |                                           |                                                                                                 |                                                               |
| Né(e) le :         | 29/01/1997       |                                                   |                                   |                           |                  |             | vous avez une<br>activité         |                 | Sais<br>de 1 | sissez la profession<br>vos parents       | )                                                                                               |                                                               |
|                    |                  | Données annuelle                                  | 25:                               |                           |                  | p<br>s      | rofessionnelle,<br>sinon indiquez |                 |              |                                           |                                                                                                 |                                                               |
| <u>Choix de l'</u> | inscription<br>* | Champ obligatoire                                 |                                   |                           |                  | "           | sails activite »                  |                 |              |                                           |                                                                                                 |                                                               |
|                    |                  | -Votre activité proj                              | fessionnelle n                    | endant l'année univ       | versitaire Ø     |             |                                   |                 |              |                                           |                                                                                                 |                                                               |
| Données pe         | ersonnelles      | Quelle est votre ca                               | atégorie socio                    | -professionnelle ? *      |                  |             | V                                 |                 |              | Siv                                       | ous êtes boursier,                                                                              | , choisissez                                                  |
|                    |                  | Quelle activité exe                               | ercez-vous ?                      |                           |                  |             |                                   | -//             |              |                                           | selon votre ca                                                                                  | s :                                                           |
| Données            | annuelles        | Quelle est la quot                                | ité travaillée ?                  | •                         |                  |             |                                   |                 |              | (                                         | notification condi                                                                              | tionnelle ou                                                  |
| Couvertu           | re sociale       | - <b>Catégorie socio-p</b><br>Quelle est la catég | rofessionnelle<br>gorie socio-pro | <b>de vos parents Ø</b> - | ef               |             |                                   | Ţ               |              |                                           | définitive reçue d<br>bourse du gouve<br>français commu<br>bourse du gouve<br>rançais extra-com | lu CROUS)<br>Prnement<br>Inautaire<br>ernement<br>Imunautaire |
| Autres             | lonnées          | de famille ? *<br>Quelle est la caté              | gorie socio-pro                   | ofessionnelle de vot      | tre              |             |                                   |                 |              |                                           | (ETUDES EN F                                                                                    | RANCE )                                                       |
|                    |                  | autre parent ? *                                  |                                   |                           |                  |             |                                   |                 |              |                                           |                                                                                                 |                                                               |
| Droits a           | à payer          | Si vous bénéficiez                                | d'une bourse                      | au titre de votre in      | scription @      |             |                                   |                 |              |                                           | rici                                                                                            |                                                               |
|                    |                  | Quelle est la natu                                | re de votre bo                    | urse ?                    |                  |             |                                   | <b>~</b>        |              | une aide financiè                         | ere                                                                                             |                                                               |
| Récapitulati       | if inscription   | – Si vous bénéficiez                              | d'aides financ                    | cières pour la nouve      | elle année unive | ersitaire Ø |                                   |                 |              | qui n'exonère pas<br>paiement des dro     | du<br>bits                                                                                      |                                                               |
|                    |                  | Quelle est la natu                                | re de votre aid                   | de financière ?           |                  |             |                                   |                 | -            | d'inscription                             |                                                                                                 |                                                               |
| Paier              | ment             |                                                   |                                   |                           |                  |             |                                   |                 |              |                                           |                                                                                                 |                                                               |
|                    |                  | Si vous pratiquez                                 | une activité s                    | portive de haut nive      | 2au @            |             |                                   |                 | Vous         | devez être inscrit(e                      | e) sur liste                                                                                    |                                                               |
| Fin de l'in        | scription        | Quel est votre nive                               | eau de sport ?                    | ?                         |                  |             |                                   |                 | n            | ninistérielle et fourr                    | nir une                                                                                         |                                                               |
|                    |                  | * Champ obligatoire                               | 1                                 |                           |                  |             |                                   |                 |              | attestation ainsi que<br>rapprocher du SU | e vous<br>APS                                                                                   |                                                               |
|                    |                  |                                                   |                                   |                           |                  |             |                                   | Continuer       |              |                                           |                                                                                                 | 14                                                            |

|             | VERSITÉ DE PA<br>ADOUR | U ET DES PAYS                               | Année universitaire 2022/2023     |                                   | Aidea                        |                           |                                   |
|-------------|------------------------|---------------------------------------------|-----------------------------------|-----------------------------------|------------------------------|---------------------------|-----------------------------------|
| Nom :       | DUPONT                 |                                             | Prénom : Léa                      |                                   | Contacta<br>Mentions Légales |                           |                                   |
| Né(e) le :  | 29/01/1997             |                                             |                                   |                                   |                              |                           |                                   |
|             |                        | Données annuel                              | les :                             |                                   |                              | Précisez vot              | re programme                      |
| Choix de    | l'inscription          | * Champ obligatoire                         |                                   |                                   |                              | oublier le pa             |                                   |
|             | ÷                      | – Si vous êtes concer                       | né(e) par un programme d'échai    | nge international Ø               |                              |                           | · /                               |
| Donnees p   | ersonnelles            | Quel est le program                         | nme d'échange international dor   | nt                                | •                            |                           |                                   |
|             | ₽                      | vous dépendez ?                             |                                   |                                   |                              |                           |                                   |
| Données     | annuelles              | Quei est le pays de<br>Précisez l'établisse | e l'établissement étranger ?      |                                   |                              |                           |                                   |
|             | 1                      |                                             | entere et angel i                 |                                   |                              |                           |                                   |
| Couvert     | ure sociale            | _L                                          |                                   |                                   |                              |                           |                                   |
|             | <b>1</b>               | Dernier établisseme                         | ent fréquenté 🛛                   |                                   |                              |                           |                                   |
| Autres      | données                | Quel est le type de                         | l'établissement ?                 | Lycee                             |                              | Indiquez le dernier       |                                   |
|             | =                      | Quel est le départe<br>établissement ?      | ement où se trouve cet            | PYRENEES ATLANTIQUES              |                              | etablissement dans lequel |                                   |
| Droits      | à payer                | Quel est le nom de                          | cet établissement ?               |                                   |                              | vous ellez inscrit(e)     |                                   |
|             | =                      | LYCEE GEN.ET TECH                           | INOL.PRIVE IMMAC.CONCEPT.BE       | AU FRENE                          |                              |                           |                                   |
| Récanitulat | tif inscription        | Quelle est l'année                          | universitaire de fréquentation de | 2017 / 2018                       |                              |                           |                                   |
| necopicaia. | =                      |                                             |                                   |                                   |                              |                           |                                   |
|             | ₹                      | L'année dernière 🖗                          |                                   |                                   |                              |                           |                                   |
| Pale        | ement                  | Quelle était votre s                        | situation?*                       | Enseignement secondaire (y compri | s par correspondan           |                           |                                   |
|             | ₹                      | Quel était le pays o                        | de votre formation ?              | FRANCE                            |                              | Indiquez votre            |                                   |
| Fin de l'   | inscription            | (si pays = France)                          | tement de votre formation ?       | PTRENEES ATLANTIQUES              | 2                            | situation en 2022-        |                                   |
|             |                        | Précisez l'établisse                        | ement:                            |                                   |                              | 2023                      |                                   |
|             |                        | LYCEE GEN.ET TECH                           | HNOL PRIVE IMMAC.CONCEPT.BE/      | AU FRENE                          |                              |                           | Indiquez le                       |
|             |                        | Dernier diplôme ob                          | tenu Ø                            |                                   |                              |                           | dernier diplôme<br>que vous avez  |
|             |                        | Quel est le type de                         | ce diplôme ? *                    | Baccalaureat (Français)           |                              |                           | obtenu                            |
|             |                        | Quel est le pays d'                         | obtention ? *                     | FRANCE<br>DYRENEES ATLANTIQUES    |                              |                           | $\neg$ /                          |
|             |                        | (si pays = France)                          |                                   |                                   |                              |                           |                                   |
|             |                        | Précisez l'établisse                        | ement d'obtention :               |                                   |                              |                           |                                   |
|             |                        | LYCEE GEN.ET TECH                           | NOL.PRIVE IMMAC.CONCEPT.BE        | AU FRENE                          |                              |                           |                                   |
|             |                        | Quelle est l'année                          | d'obtention ? *                   | 2017 / 2018                       |                              |                           |                                   |
|             |                        | – Si vous êtes inscrit                      | (e) dans un autre établissement   | 0                                 |                              | Si                        | vous êtes déjà inscrit(e) dans    |
|             |                        | Quel est le type d'                         | établissement ?                   |                                   | -                            |                           | ette année 2023-2024.             |
|             |                        | Quel est le départe<br>établissement ?      | ement où se trouve cet            |                                   | <b>_</b>                     | ir                        | idiquez-le <u>obligatoirement</u> |
|             |                        | Précisez l'établisse                        | ement d'inscription :             |                                   |                              | (6                        | ex : les élèves de <b>CPGE</b> :  |
|             |                        | Souhaitez-vous y n                          | naintenir votre inscription ?     | oui 🔘 non 🖲                       | ~                            | p                         | recisez le nom du lycee )         |
|             |                        | * Champ obligatoire                         |                                   | (                                 | Retour Continuer             |                           | 15                                |

|                                | 1100                                         |                                      | -                                                      |
|--------------------------------|----------------------------------------------|--------------------------------------|--------------------------------------------------------|
|                                |                                              | in Ligne                             |                                                        |
| UNIVERSITÉ DE PA<br>DE L ADOUR | U ET DES PAYS Année universitaire 2022/2023  | 3<br><u>Aidea</u><br><u>Contacta</u> |                                                        |
| Nom : DUPONT                   | Prénom : Léa                                 | Mentions Légales                     |                                                        |
| lé(e) le : 29/01/1997          |                                              |                                      |                                                        |
| hoix de l'inscription          | Couverture Sociale -                         |                                      |                                                        |
|                                | * Champ obligatoire                          |                                      |                                                        |
| onnées personnelles            | - A                                          |                                      |                                                        |
| 1                              | Ouelle assurance responsabilité civile avez- | -vous ? *                            |                                                        |
| Données annuelles              |                                              |                                      |                                                        |
| 1                              | Adhésion à un contrat de mutuelle @          |                                      |                                                        |
| ouverture sociale              | Adressez-vous a la matuelle de voue choix    |                                      | d'assurance                                            |
| =                              |                                              |                                      | Responsabilité Civile VIE<br>PRIVÉE ou scolaire/extra- |
| Autres données                 | * Champ obligatoire                          |                                      | scolaire couvrant l'année                              |
| 1                              |                                              |                                      | 01/09/2023 au                                          |
| Droits à payer                 |                                              |                                      | 31/08/2024)                                            |
| 1                              |                                              |                                      |                                                        |
| capitulatif inscription        |                                              |                                      |                                                        |
| ₽                              |                                              |                                      |                                                        |
| Paiement                       |                                              |                                      |                                                        |
| .↓                             |                                              |                                      |                                                        |
| Fin de l'inscription           |                                              |                                      |                                                        |

### Cet écran n'apparait pas pour les étudiants boursiers :

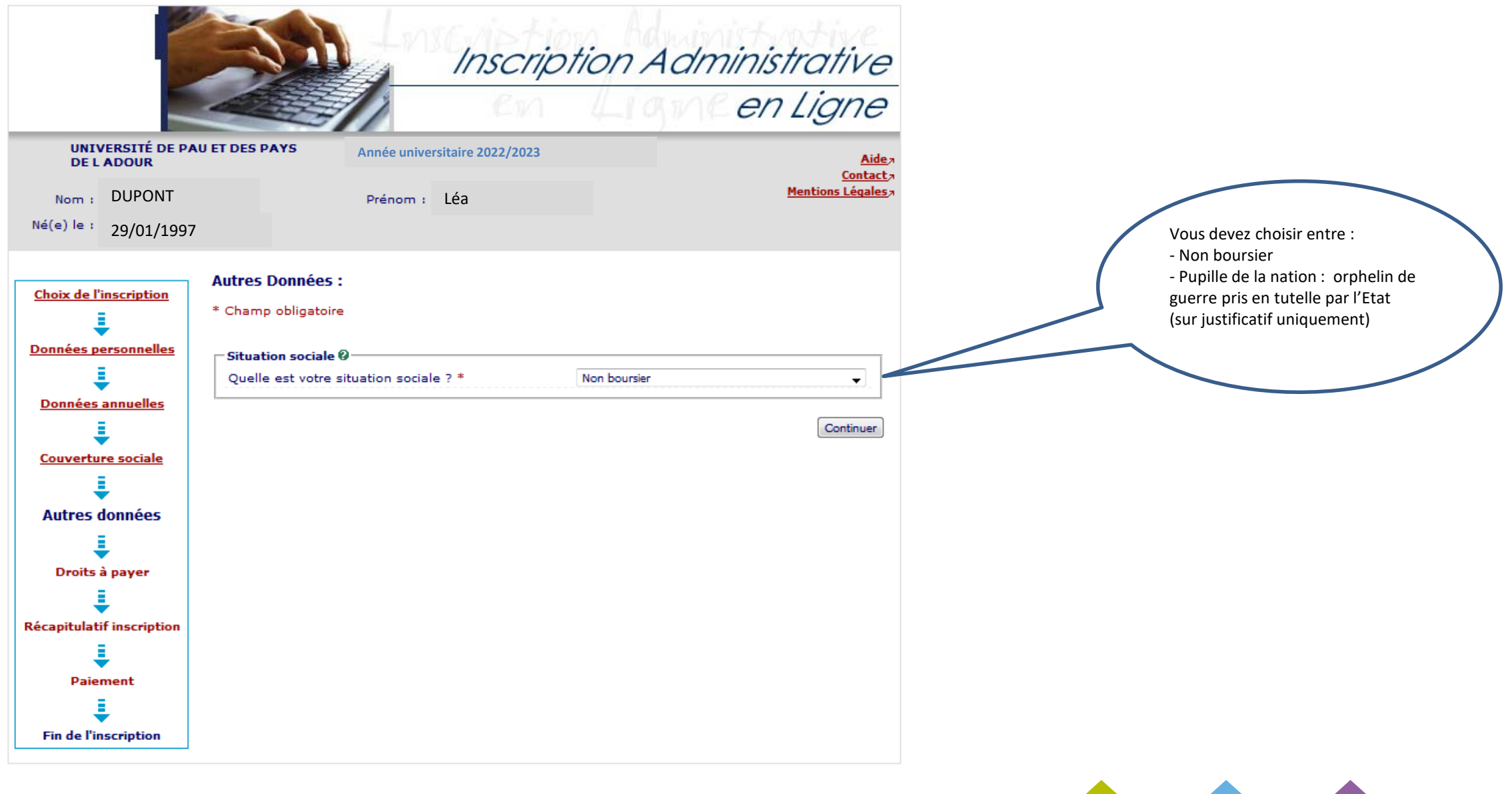

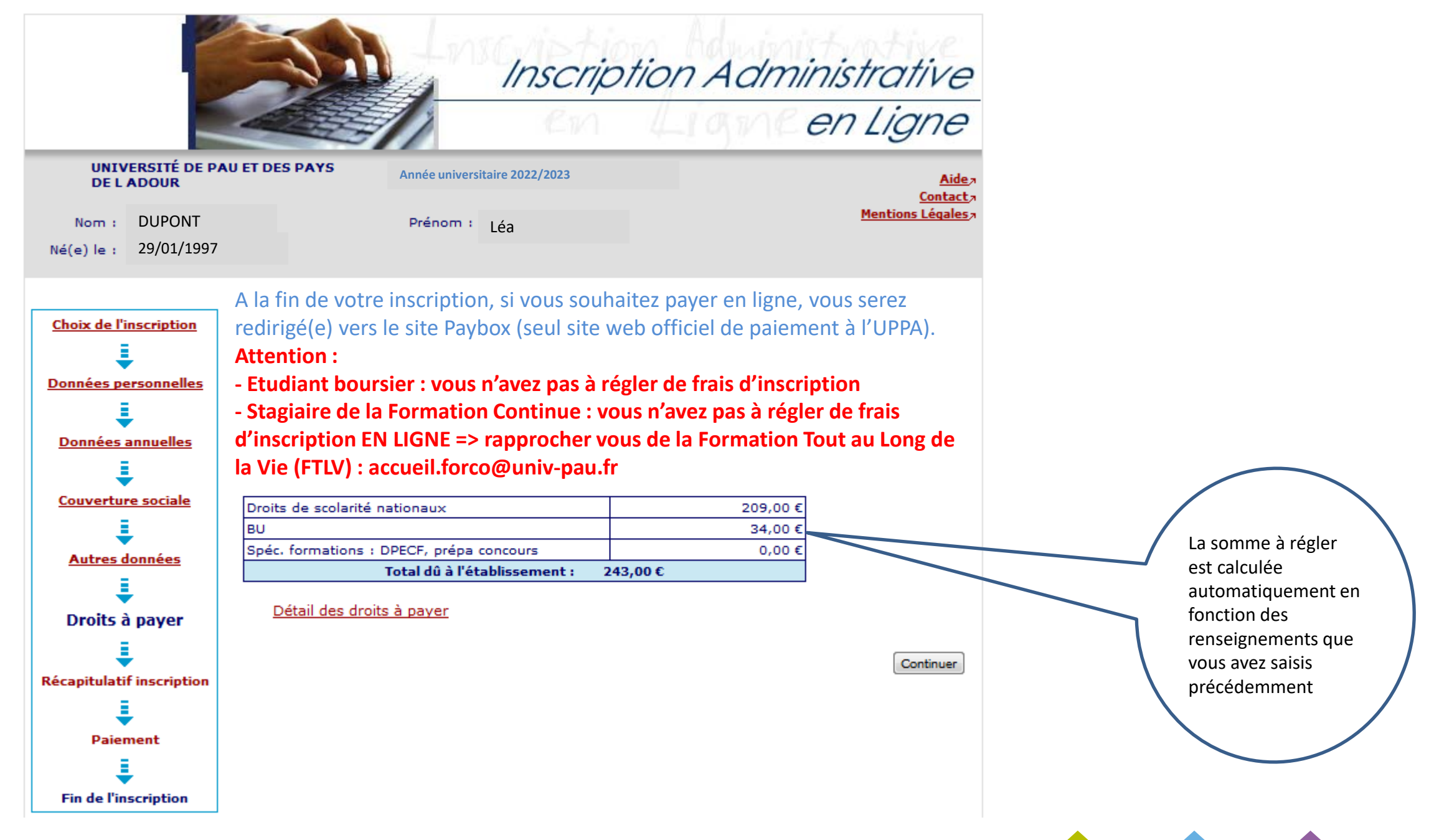

| 2                               | Man Lorgist                                                               | ion Administrative                                                   | Choix de l'inscription  | Vos données annuelles :                              |                                                                                    |                  |
|---------------------------------|---------------------------------------------------------------------------|----------------------------------------------------------------------|-------------------------|------------------------------------------------------|------------------------------------------------------------------------------------|------------------|
| 100                             | Inscri                                                                    | iption Administrative                                                | ÷                       | Cat. soc. prof. :                                    | Personne sans activité<br>professionnelle                                          |                  |
|                                 | A EV                                                                      | Ligne en Ligne                                                       | Données personnelles    | Cat. soc. prof. du chef de familie :                 | Personne sans activité<br>professionnelle                                          |                  |
|                                 |                                                                           | 0// 2/9//0                                                           | Données annuelles       | Cat. soc. prof. de votre autre parent :              | Agriculteur exploitant                                                             |                  |
| UNIVERSITÉ DE PAU<br>DE L'ADOUR | U ET DES PAYS Année universitaire 2022/2                                  | 2023 <u>Aide</u>                                                     | Couverture sociale      | Type du dernier établissement fréquenté<br>:         | Lycee                                                                              |                  |
| Nom : DUPONT                    | Prénom Léa                                                                | Mentions Légales                                                     | ÷                       | Département du dernier établissement<br>fréquenté :  | PYRENEES ATLANTIQUES                                                               |                  |
| Né(e) le : 29/01/199            | )7                                                                        |                                                                      | Autres données          | Dernier établissement fréquenté :                    | LYCEE GEN.ET TECHNOL PRIVE<br>IMMAC.CONCEPT.BEAU FRENE                             |                  |
|                                 | Vas shaix d'inscriptions :                                                |                                                                      | Droits à payer          | Année de fréquentation du dernier<br>établissement : | 2017/2018                                                                          |                  |
| Choix de l'inscription          | Etape d'inscription : Doctora                                             | at Informatique                                                      | Récapitulatif           | Situation de l'année précédente :                    | Enseignement secondaire (y<br>compris par correspondance)                          |                  |
| Données personnelles            | <u>Vos données personnelles :</u>                                         |                                                                      | inscription             | Localisation :                                       | FRANCE (PYRENEES<br>ATLANTIQUES)                                                   |                  |
|                                 | Nom :                                                                     | DUPONT                                                               | Palement                | Etablissement :                                      | LYCEE GEN. ET TECHNOL. PRIVE<br>IMMAC. CONCEPT. BEAU FRENE                         |                  |
| Données annuelles               | Prénom :                                                                  | Léa                                                                  | Ļ                       | Dernier diplôme obtenu :                             | Baccalaureat (Français)                                                            |                  |
| ŧ                               | Sexe :                                                                    | F                                                                    | Fin de l'Inscription    | Pays d'obtention du diplôme :                        | FRANCE (PYRENEES<br>ATLANTIQUES)                                                   |                  |
| Couverture sociale              | Nationalité :                                                             | FRANCAIS(E)                                                          |                         | Etablissement d'obtention du diplôme :               | LYCEE GEN.ET TECHNOL.PRIVE                                                         |                  |
| 1                               | Pays de naissance :                                                       | FRANCE                                                               |                         | Année d'obtention du diplôme :                       | 2017/2018                                                                          |                  |
| Autres données                  | Département de naissance : RHONE                                          |                                                                      |                         |                                                      |                                                                                    | Relisez          |
| ±                               | Ville de naissance :                                                      | AFFOUX                                                               |                         | Votre couverture sociale :                           |                                                                                    | attentivement le |
| Droits à payer                  | Année de première inscription dans<br>l'enseignement supérieur français : | 2018                                                                 |                         |                                                      | Réference de la Cécuatté Contain                                                   | inscription      |
| Pácapitulatif                   | Année de première inscription en<br>université Française publique :       | 2018                                                                 |                         |                                                      | étudiante : Vous ne devez plus<br>vous affilier à la Sécurié Sociale<br>étudiante. |                  |
| Recapitulatif<br>inscription    | Nom de l'établissement en<br>université Française publique :              | UNIVERSITÉ DE PAU ET DES PAYS<br>DE L ADOUR(PYRENEES<br>ATLANTIQUES) |                         | Responsabilité civile :                              | Adhésion en cours                                                                  |                  |
| ÷                               | Année du BAC :                                                            | 2018                                                                 |                         | Vos autres données :                                 |                                                                                    |                  |
| Palement                        | Série du BAC (ou équivalence) :                                           | S-Scientifique                                                       |                         | Profil :                                             | Profil normal                                                                      |                  |
| ÷                               | Département du BAC :                                                      | PYRENEES ATLANTIQUES (064)                                           |                         | Situation sociale :                                  | Non boursler                                                                       |                  |
| Fin de l'inscription            | Etablissement du BAC :                                                    | LYCEE GEN.ET TECHNOL.PRIVE<br>IMMAC.CONCEPT.BEAU FRENE               |                         | Montants droits à payer :                            |                                                                                    |                  |
|                                 | Situation familiale :                                                     | Seul sans enfant à charge                                            | Vous pouvez             | Droits de scolarité nationaux                        |                                                                                    |                  |
|                                 | Situation militaire :                                                     | Journée Défense et Citoyenneté<br>-JDC                               | également<br>l'imprimer | 346,00 €<br>BU                                       |                                                                                    |                  |
|                                 | Adresse fixe :                                                            | 24                                                                   |                         | 34,00 €<br>Total dû à l'établissement :              | 380.00 C                                                                           |                  |
|                                 |                                                                           | 64140 LONS                                                           |                         |                                                      |                                                                                    |                  |
|                                 | Type d'hébergement :                                                      | Domicile parental                                                    |                         | Imprimer le récapitulatif au format 🔍 Html 🔘 Pdf     |                                                                                    |                  |
|                                 | Email personnel :                                                         | xxxxxxxx@gmail.com                                                   |                         |                                                      | << Précédent C                                                                     | antinuer         |
|                                 |                                                                           | Suite >>                                                             |                         |                                                      |                                                                                    |                  |
|                                 |                                                                           |                                                                      |                         |                                                      |                                                                                    | 19               |

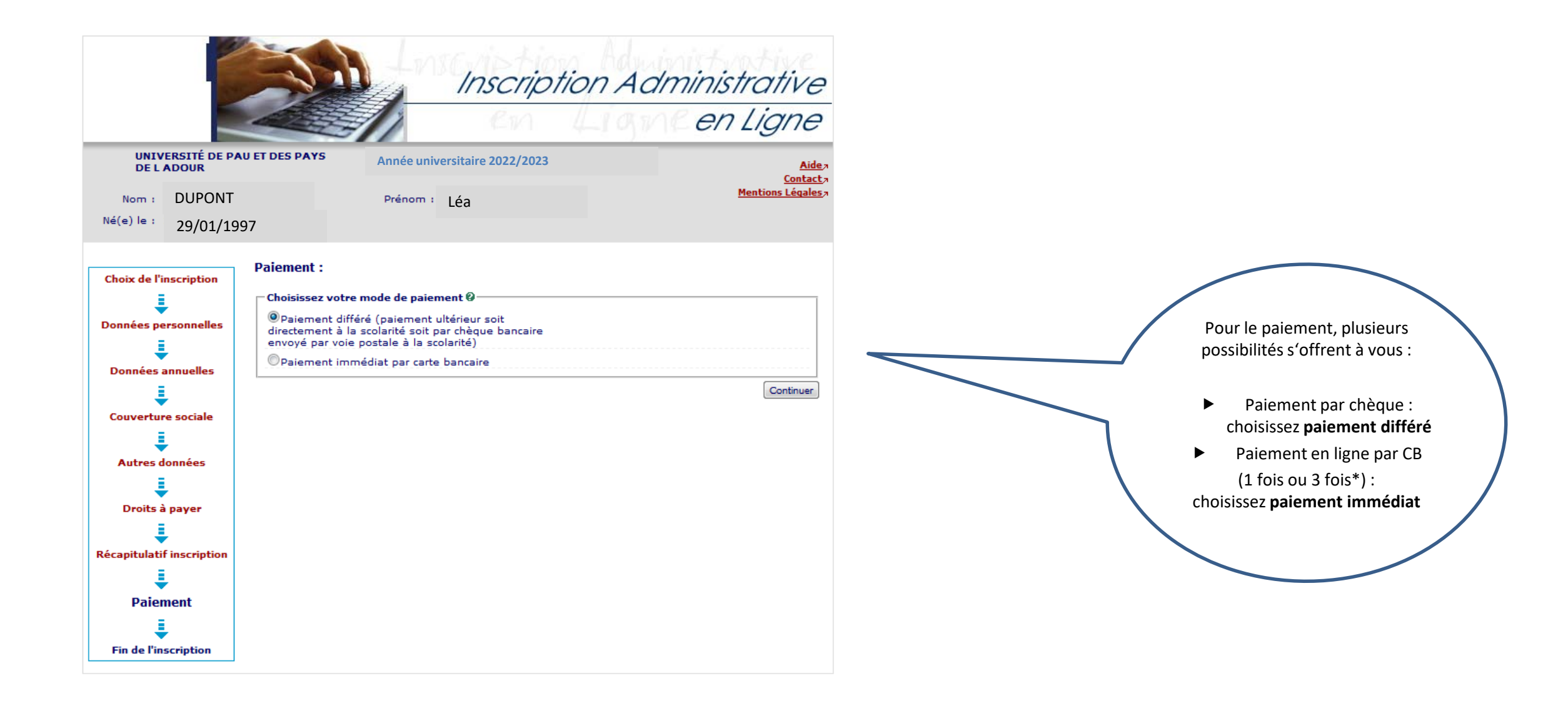

\* Le paiement en trois fois est possible si le premier paiement est effectué avant le 29 septembre.

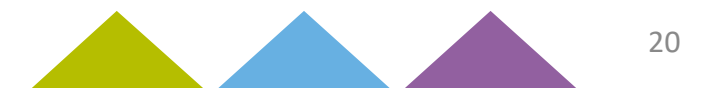

|                              | Choix de l'inscription<br>Données personnelles<br>Données annuelles<br>Couverture sociale<br>Autres données<br>Droits à payer<br>Récapitulatif inscription<br>Dairent | Votre demande d'inscription a bien été prise en compte pour l'année universitaire Votre N° d'étudiant est le 610000 Liste des pièces justificatives  V Pièces justificatives  V Pièces justification sera validée après vérification de votre dossier par les services  V Pièces es  V Pièces et réception de votre paiement si celui-ci n'a pas été fait par CB sur  V Pièces et réception de votre paiement si celui-ci n'a pas été fait par CB sur  V Pièces et Pièces et réception de votre paiement si celui-ci n'a pas été fait par CB sur  V Pièces et Pièces et Pièces verification de votre dossier par les services  V Pièces et Pièces et Pièces et Pièces et Pièces verification de votre V Pièces et Pièces et Pièces et Pièces et Pièces Verification de votre Vec | Voici votre numéro<br>étudiant à conserver<br>notamment pour le<br>dépôt des pièces<br>justificatives en ligne<br>et la prise de rdv | Voici la liste des pièces justificatives<br>que vous devez déposer en ligne.<br>Cette liste est définie en fonction des<br>informations que vous avez saisies<br>auparavant.<br>Voici le lien sur lequel vous devez déposer les pièces |  |
|------------------------------|----------------------------------------------------------------------------------------------------|----------------------------------------------------------------------------------------------------|----------------------------------------------------------------------------------------------------|----------------------------------------------------------------------------------------------------|--|
| Vous po<br>imprim<br>récapit | Fin de l'inscription                                                                                                    | <ul> <li>borjour,</li> <li>vous venez de procéder à votre inscription en ligne.</li> <li>Merci de bien vouloi déposer vos pièces justificatives numérisées à l'adresse suivante : https://www.apogee-po.uwhordeaux.fr/pl@web</li> <li>Si vous choisissez le paiement par chèque bancaire, merci de l'envoyer avec la précision du nom, prénom et date de naissance de l'étudiant à l'adresse suivante :</li> <li>DEVE - Pde scolanté</li> <li>Présidence</li> <li>Avenue de l'Université</li> <li>BP 576 - 64012 PAU Cedex</li> <li>Important : après validation de votre inscription administrative, vous devez procéder à votre inscription pédagogique.</li> <li>Collège Sciences sociales et Humanités (SSH) :</li> <li>Merci de prendre contact avec la scolanté concernée, voir lien ci-dessous.</li> <li>https://deg3.univ-pau.fr/dirdex.html</li> <li>Pour les formations Droit, Economie, Gestion: Foire aux TD via le lien ci-dessous</li> <li>https://deg3.univ-pau.fr/dirdex.html</li> <li>Collège Sciences et technologies pour l'énergie et l'environnement (STEE) : <ul> <li>inscription en Licence 2, Licence 3, CMI 2, CMI 3 inscription en ligne cliques sur le lien ci-dessous</li> <li>https://www.apogee-pau.u-bordeaux.fr/AuthEtudiantUppe/index_cas.php?app=ipweb</li> <li>les éléves CPGE ne sont pas concernés par les inscriptions pédagogiques.</li> </ul> </li> <li>Pour tos tes formations, des fiches pédagogiques vous seront distribuées à la rentrée par l'enseignant responsable de votre formation.</li> <li>Important, pour les étudiants qui s'inscrivent pour la première fois à l'université, des journées de pré-rentrée seront organisées le 5 et 6 septembre 2019 planning à l'adresse suivante https://formation.univ-pau.fr</li> <li>(fricoileges.stee/pre-rentree-calendrier.html</li> </ul>                                  | Void<br>faire<br>Veu<br>adres:<br>afi                                                                                                | justificatives demandées.<br>ci des informations utiles pour<br>e votre inscription pédagogique                                                                                                    |  |
| recapit                      | ulatif                                                                                                    | Cordialement<br>Le pôle scolarité<br>Message de confirmation :<br>Imprimer au format  Html Pdf<br>Message de confirmation  Adresse électronique pour envoi de message de xxxxxxxx@gmail.com confirmation : * Veuillez confirmer votre adresse : *<br>Réinitiaiser Enroyer                                                                                                    | Veui<br>adress<br>afir                                                                                                    | illez remplir votre<br>se mail personnelle<br>n de recevoir ce<br>récapitulatif                                                                                                    |  |

Vous allez recevoir un mail de **l'équipe APOGEE** récapitulant votre inscription administrative ainsi que la liste des pièces justificatives à déposer à l'adresse suivante : <u>https://www.apogee-pau.u-bordeaux.fr/pj8web</u>

**Attention : les justificatifs envoyés par la poste ne seront pas traités.** 

N.B. : vous pouvez utiliser votre smartphone pour photographier ou scanner les documents (en téléchargeant gratuitement dans Google Play/Apple Store des logiciels comme CamScanner, Scanner pour moi, Gratuit scanner...)

Les fichiers ne doivent pas excéder 2M0.

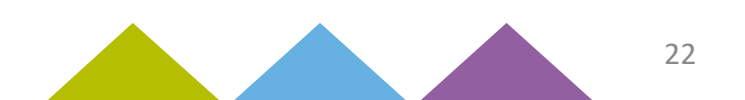

# Si vous n'avez pas réglé en ligne vous pouvez :

Payer par carte bancaire ou chèque (à l'ordre de l'agent comptable de l'UPPA) veuillez préciser au verso vos nom, prénom et numéro étudiant UPPA et prendre rendez-vous via

# https://www.smartagenda.fr/pro/uppa/rendez-vous/

(votre numéro étudiant UPPA à 6 chiffres est indispensable à la prise de rdv)

- Payer par chèque (à l'ordre de l'agent comptable de l'UPPA) en inscrivant au verso vos nom, prénom et numéro étudiant UPPA puis en l'envoyant à l'adresse soit :
  - de votre collège de formation
  - de la **D.E.V.E.**

UPPA DEVE – Service Inscriptions

Avenue de l'université

64000 PAU

pour les formations de Sciences et Techniques (y compris ENS-GTI), Lettres Langues Sciences Humaines, Sport (STAPS Tarbes et Anglet), Droit et Economie-Gestion du site palois

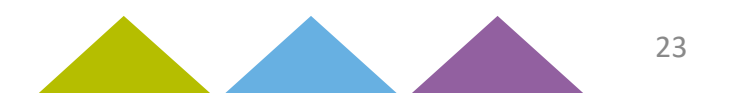